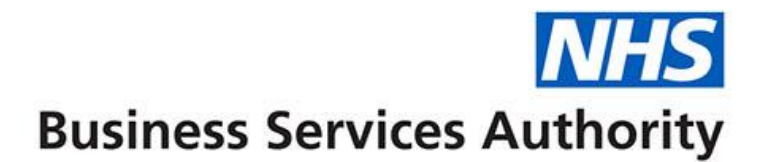

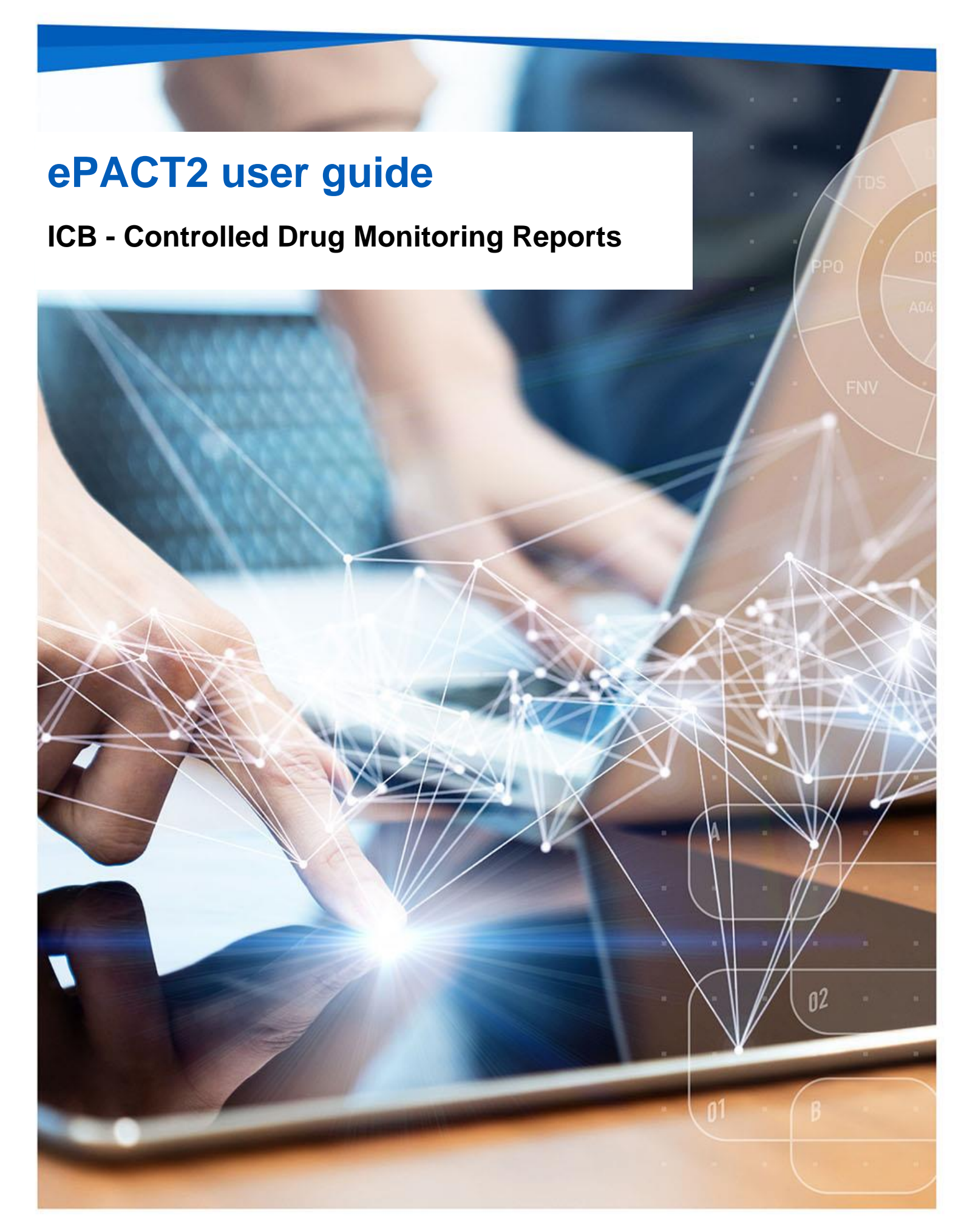

## **Interactive Contents**

Use this interactive contents list to jump straight to the content you want to see. Just click the titles below to go directly to that section:

### Contents

# Accessing and Using the Controlled Drug Monitoring Reports Accessing the Controlled Drug Monitoring Reports

| Getting more help                                   | 6 |
|-----------------------------------------------------|---|
| Other Reports Available for CD Accountable Officers | 5 |
| Using the Controlled Drug Monitoring Reports        | 2 |
| Accessing the Controlled Drug Monitoring Reports    | 1 |

1

# Accessing and Using the Controlled Drug Monitoring Reports

Within ePACT2 there are various pre-built reports available to aid CD Accountable Officers relating to the aspect of Controlled Drug monitoring and prescribing.

This guide will show you how to access and use these particular reports for the purpose of Controlled Drug monitoring, specifically focusing on the **'CD Requisitions**' report and the **'Private CD Analysis**' report.

**Please note:** these CD reports are run at ICB level, if users are accountable for multiple ICBs with regards to Controlled Drug monitoring then each of those ICBs will have to be registered under the users' ePACT2 account in order to view prescriber level information for each of those organisations.

#### **Accessing the Controlled Drug Monitoring Reports**

|                                                                                                    | Welcome to                                                                                                    | ePACT2         |                                                                                                    |                    |                                                                                                  |   |
|----------------------------------------------------------------------------------------------------|----------------------------------------------------------------------------------------------------|----------------|----------------------------------------------------------------------------------------------------|--------------------|--------------------------------------------------------------------------------------------------|---|
| News                                                                                                    | Dashboards                                                                                                    | Pres           | scribing Reports                                                                                                    |                    | Quick Search                                                                                     | _ |
| EWS FEED                                                                                                    |                                                                                                    |                | MY FOLDERS                                                                                                    |                    | ePACT2 LATEST DATA                                                                               |   |
| November 2023  National Medicines Optimisation Opportu                                                                                                    | nities Dashboard                                                                                                    | Î              | My Folders     Archive                                                                                                   |                    | Prescription Data: Dec-23                                                                        |   |
| le National Medicines Optimisation Opportunities Dashboard is no<br>his has been developed with NHS England to bring together data to<br>includes metrics to support nine of the opportunity areas and we w | w available in ePACL2.<br>p support the National medicines optimisation opportunities 2023/24.<br>ill add more when we can. |                | <ul> <li>Folder I Want To Share</li> <li>An Analysis I Want To Save in</li> <li>An Analysis I Want To Save in</li> </ul> | h Shared Area      | Remuneration Report: Nov-23                                                                      |   |
| e plan to update the data monthly but this may lag the monthly eP<br>you have any queries relating to this, please contact dataservices                                                                     | ACT2 prescription data refresh by a day or two.<br>upport@nhsbsa.nhs.uk                                                     |                | C All Analysis I Wallt To Share                                                                                          |                    | SANDBOX                                                                                          |   |
| iu can also discuss this on our ePACT2 user forum on FutureNHS<br>November 2023  Medicines Optimisation Dashboard                                                                                           |                                                                                                    |                |                                                                                                    |                    | Community Pharmacy Demand Dashboard<br>EPS Medicines Dashboard                                   |   |
| e have taken the decision to remove the Medicines Optimisation D                                                                                                    | ashboard from ePACT2.<br>been unable to obtain some of the data from external sources to refresh th                         | ne metrics and |                                                                                                    |                    | Multiple Medicines Patient Count<br>PADM Patient Analysis<br>SPS Drug Monitoring during Covid-19 |   |
| deed some of the NHSBSA data is now available via other ePACT:<br>you have any queries relating to this, please contact dataservicess                                                                       | 2 dashboards / reporting.<br>:upport@nhsbsa.nhs.uk                                                                          |                |                                                                                                    |                    |                                                                                                  |   |
| i October 2023  Patient list sizes ease be aware that due to a technical issue we have been unable                                                                                                    | to update practice patient list sizes this month.                                                                           |                |                                                                                                    |                    | TRAINING                                                                                         |   |
| I relevant dashboard and report metrics will be referencing July list<br>e hope to be able to use up to date patient list sizes for the next m                                                              | sizes.<br>onth's refresh.                                                                                                   |                |                                                                                                    |                    | Book an ePAC12 training webinar<br>ePACT2 user guides and videos                                 |   |
| e apologise for any inconvenience this causes.                                                                                                    |                                                                                                    |                | 4                                                                                                    | •                  |                                                                                                  |   |
| ed by the NHS Business Services Authority (NHSBSA) Data Services<br>ar accessibility statement here<br>htt NHSBSA 2024 ©<br>Conditions                                                                      |                                                                                                    |                | Business Service                                                                                                    | NHS<br>es Authorit | <                                                                                                |   |
|                                                                                                    |                                                                                                    |                |                                                                                                    |                    |                                                                                                  |   |

Once you have logged in to ePACT2 select the 'Prescribing Reports' tab

Next, expand the 'Controlled Drug Monitoring (Beta)' section to reveal the 'CD Requisitions' report and the 'Private CD Analysis' report

| I ePACT2                                                                                                    |                           |                             |        | Home       | Catalog        | Favorites +  | Dashboards 🗸   | Create 🗸 | Open 🗸 | 0 |
|----------------------------------------------------------------------------------------------------|---------------------------|-----------------------------|--------|------------|----------------|--------------|----------------|----------|--------|---|
|                                                                                                    |                           |                             |        |            |                |              |                |          | φ      | 0 |
|                                                                                                    | ePACT2 Preso              | cribing Reports             |        |            |                |              |                |          |        |   |
| News                                                                                                    | Dashboards                | Prescribing Reports         |        |            |                | Quic         | k Search       |          |        |   |
| k Key reports                                                                                                    | Prescribing Monitoring    | Controlled Drug Reports     | ► H¢   | ospital Tr | ust Report     |              |                |          |        |   |
| <ul> <li>Invoice Reconciliation Reports</li> </ul>                                                                                                    | Prescribing Comparators   | Controlled Drug Comparators | , n    | apriar fr  | oformation     | Panorte      |                |          |        |   |
| Invoice Reconciliation Reports                                                                                                    | Prescribing Comparators   | Controlled Drug Comparators | » CC   | ommon ii   | normation      | Reports      |                |          |        |   |
| Cost Comparators                                                                                                    | Prescribing Information   | Controlled Drug Monitoring  | ▶ M0   | OKTT       |                |              |                |          |        |   |
| > Organisation & Demographic Information                                                                                                    | Prescribing Cost Analysis | Private CD Analysis (CD2)   | ⊨ Ac   | ivanced    | Service Flu    | Report - Pha | rmacy Contract | ors      |        |   |
|                                                                                                    | Volume Comparators        |                             |        |            |                |              |                |          |        |   |
| Produced by the NHS Business Services Authority (NHSBSA) Data Services<br>Veiv our accessibility statement here<br>Copyright NHSBSA 2024 €<br>Terms & Conditions |                           | Business                    | Servic | es Au      | NHS<br>thority |              |                |          |        |   |

Then simply select the report you wish to use by clicking on it once.

### **Using the Controlled Drug Monitoring Reports**

Whilst both the 'CD Requisition' and 'Private CD Analysis' reports appear as separate reports when the Controlled Drug Monitoring section is expanded, when either report is selected you will notice that in reality both of these reports are combined and can be accessed through the separate tabs in the report.

To access either, click on one of the links. In this case I have selected the **CD Requisitions** report (shown below with the CD Requisitions tab underscored blue)

| CD Requisitions Private CD Analyz                                                                                                    | Supporting Informatio                                                                                                    | MONTH     COUNTRY     REGIO     REGIO     In Nov-23 | N ICB COMM.IPRO                                                                                                    | PRESCRIPER REQUISITION TYPE     Select Value     Select Value     Appy Reset                                                                                                    |               |         |                            |
|----------------------------------------------------------------------------------------------------|----------------------------------------------------------------------------------------------------|-----------------------------------------------------|----------------------------------------------------------------------------------------------------|----------------------------------------------------------------------------------------------------|---------------|---------|----------------------------|
| Requisitioner name                                                                                                    | Requisitioner code                                                                                                    | Presentation name                                   | Supplier name                                                                                                    | Supplier address                                                                                                    | Supplier code | Items Q | ty Requisition type        |
|                                                                                                    | Comp.                                                                                                    | Methadone 1mn/mi oral solution                      | and the second line                                                                                                    | with he second when it due to the second second                                                                                                    | - franki      | 1       | 50.00                      |
| ACCOUNT OF A                                                                                                    | 1000                                                                                                    | Elvanse 30mg capsules                               | and the second second se                                                                                                    | IT SHOWS AND ADDRESS ADDRESS OF                                                                                                    |               | 1       | 21.00 -                    |
|                                                                                                    |                                                                                                    | Citalopram 20mg tablets                             | and the second second second second                                                                                                    | Index in the second second sec |               | 1 1     | 12.00 PRIVATE              |
| and the second second second                                                                                                    | 1000                                                                                                    | Amitriptyline 25mg tablets                          | The second second second second                                                                                                    | CARDING COMPANY AND ADDRESS OF ADDRESS OF AD | 1000          | 1       | 14.00 PRIVATE              |
| Contraction of the second                                                                                                    | 1000                                                                                                    | Amoxicillin 250mg/5ml oral suspension sugar free    | Constant of Case, Science and Case, Science and Science and Science and Case, Science and Case, Science and Case, Science and Case, Science and Case, Science and Science and Scienc | CONTRACTOR AND A DESCRIPTION OF A DESCRIPTION OF A DESCRI | 100.00        | 1 2     | 00.00 PRIVATE              |
| - restauring the second                                                                                                    | and the second second s | Amoxicillin 500mg capsules                          | and the second second second second                                                                                                    | CARLS INTO A DATA OF THE REAL PROPERTY OF                                                                                                    | 1000          | 8       | 15.00 PRIVATE              |
| states and the second                                                                                                    | 1000                                                                                                    | Amoxicillin 500mg capsules                          |                                                                                                    | Contract which interaction in the second state in the                                                                                                    | 120.00        | 7       | 21.00 PRIVATE              |
|                                                                                                    | and the second second s | Augmentin 625mg tablets                             | and the second second second                                                                                                    | Index and and the comparison with the second                                                                                                    | 100.00        | 1 1     | 15.00 PRIVATE              |
| and the second second second                                                                                                    | 1000                                                                                                    | Betahistine 8mg tablets                             | The second second second second                                                                                                    | CARLIE CARL PROPERTY CONTRACTOR AND ADDRESS OF THE                                                                                                    | 1000          | 1 3     | 30.00 PRIVATE              |
| And the second second                                                                                                    | 0004                                                                                                    | Chloramphenicol 1% eye ointment                     | Entrance States and                                                                                                    |                                                                                                    | 100.00        | 1       | 4.00 PRIVATE               |
| and the last state of the last state of the last | 1000                                                                                                    | Clarithromycin 500mg tablets                        | and the second second second second                                                                                                    | CARDING COMPANY AND AND ADDRESS OF ADDRESS OF ADDRESS O | 1000          | 2       | 14.00 PRIVATE              |
| AND REAL PROPERTY.                                                                                                    | 1000                                                                                                    | Codeine 15mg tablets                                |                                                                                                    | And the second second sec                                                                                                    | 100.00        | 1 1     | 56.00 PRIVATE              |
|                                                                                                    | and the second second s | Codeine 15mg/5ml linctus                            | and the second second second                                                                                                    | Called States, Barlinson, States and States, States on the                                                                                                    | 1000          | 1 2     | 00.00 PRIVATE              |
| and the second second second                                                                                                    | 1000                                                                                                    | Colecalciferol 20,000unit capsules                  | the provide the statement of the                                                                                                    | CONTRACTOR AND ADDRESS OF A DESCRIPTION OF A DESCRIPTION OF                                                                                                    | 1000          | 1 3     | 30.00 PRIVATE              |
| A DESCRIPTION OF THE OWNER.                                                                                                    | 1000                                                                                                    | Cyclizine 50mg tablets                              | Constant and the second second                                                                                                    | CONTRACTOR AND A DESCRIPTION OF A DESCRIPTION OF A DESCRIPT                                                                                                    | 1000          | 1 3     | 30.00 PRIVATE              |
| interesting and the lateral second                                                                                                    | and the second second s | Cyclogest 200mg pessaries                           | and the second second second second                                                                                                    | CARDING COLOR, MARRING, CO. MICH. MICH. 49(1), 10 (1)                                                                                                    | 1000          | 1 1     | 90.00 PRIVATE              |
| Contract of the second                                                                                                    | 1000                                                                                                    | Dermol 500 lotion                                   | the second second second second                                                                                                    | A REAL PROPERTY AND A REAL PROPERTY AND A REAL PROPERTY.                                                                                                    | 100.00        | 1 5     | 00.00 PRIVATE              |
|                                                                                                    | 1000                                                                                                    | Doxycycline 100mg capsules                          | and the second second second                                                                                                    | Called Solds, South and Solds States, States, 50 King Street, Street, St. Street, St. Street, St. Street, St. St.                                                                                                    | 1000          | 1       | 5.00 PRIVATE               |
| and the second second second                                                                                                    | 1000                                                                                                    | Doxycycline 100mg capsules                          | States and states, states and states                                                                                                    | And the second second second second second second                                                                                                    | 100.00        | 1       | 8.00 PRIVATE               |
| A REAL PROPERTY OF A REAL PROPERTY.                                                                                                    | 1000                                                                                                    | Doxycycline 100mg capsules                          | Constant Automation                                                                                                    | CONTRACTOR AND A DESCRIPTION OF A DESCRIPTION OF A DESCRIPT                                                                                                    | 1000          | 1       | 14.00 PRIVATE              |
| sector and the latence                                                                                                    | 1000                                                                                                    | Exception Handler Unspecified Item                  | and the second second second second                                                                                                    | CARD IN CASE, MARKING, CONTRACT, MARK, MICH, M. 1970                                                                                                    |               | 3       | 0.00 PRIVATE               |
| And the second second                                                                                                    | 1000                                                                                                    | Fexofenadine 120mg tablets                          | the second product of the                                                                                                    | A REAL PROPERTY OF A REAL PROPERTY OF A REAL PROPERTY OF                                                                                                    | 1202          | 1 3     | 30.00 PRIVATE              |
|                                                                                                    | 1000 million                                                                                                    | Flucloxacillin 500mg capsules                       | and the second second second                                                                                                    | Control and a second of the second second second                                                                                                    | 1000          | 3       | 28.00 PRIVATE              |
| and the second second                                                                                                    | 1000                                                                                                    | Fludroxycortide 4micrograms/square cm tape 7.5cm    | and the second product of the                                                                                                    | And the second second second second second second                                                                                                    | 100.00        | 1       | 1.00 PRIVATE               |
|                                                                                                    | and the second second s | Fucidin 20mg/g cream                                | and the second second second second                                                                                                    | THE REPORT OF A DESCRIPTION OF A DESCRIPTION OF A DESCRIP | 1000          | 1       | 15.00 PRIVATE              |
|                                                                                                    |                                                                                                    |                                                     | 💮 🧄 💙 🗿 Rows 1 - 2                                                                                                    | 5                                                                                                    |               |         |                            |
|                                                                                                    |                                                                                                    |                                                     |                                                                                                    |                                                                                                    |               |         | RUN AT 22/02/2024 12:11:54 |

- These CD Requisitions are shown at ICB level, and can be filtered on NHS or Private requisitions
- Data is presented in tab view and includes requisitioner and supplier details, as well as BNF name, items and quantity prescribed

You will then have the ability to select the criteria you wish to view (highlighted red), such as a specified time period to the ICB you wish to view data for. Simply open up the drop-down list for each of the criteria you want to alter to make your selections.

Remember to click the 'Apply' button (highlighted yellow), when you have selected all the criteria you wish to view, in order to return the data you have requested

| D Requisitions Private CD Analysis 5 | upporting Informatio | 'n |              |               |         |   |            |              |                  |       |         | _ |  |
|--------------------------------------|----------------------|----|--------------|---------------|---------|---|------------|--------------|------------------|-------|---------|---|--|
|                                      | * MONTH              |    | COUNTRY      | REGION        | IC8     |   | COMM/PROV. | PRESCRIBER   | REQUISITION TYPE |       |         |   |  |
|                                      | Nov-23               | •  | ENGLAND (1 🖝 | -Select Value | 100.000 | ٠ |            | Select Value | •                | Apply | Reset 🔻 |   |  |

Once the system returns the results of the report you will be able to view all of the requisitions made for a particular month and within a specified ICB, including whether these requisitions were NHS or private prescribing requisitions.

| Requisitioner name                                                                                              | Requisitioner code                                                                                                    | Presentation name                          | Supplier name                                                                                                    | Supplier address                                                                                                    | Supplier code                                                                                                    | Items | Qty        | Requisition type |
|----------------------------------------------------------------------------------------------------|----------------------------------------------------------------------------------------------------|--------------------------------------------|----------------------------------------------------------------------------------------------------|----------------------------------------------------------------------------------------------------|----------------------------------------------------------------------------------------------------|-------|------------|------------------|
|                                                                                                    | 1.788                                                                                                    | Methadone 1mg/ml oral solution             | and the state of the local distance                                                                                                    | the of the probability of the little in the local descent of the sec-                                                                                                    | (Case)                                                                                                    | 1     | 50.00      | -                |
| A PROPERTY AND                                                                                                  | PLOTE:                                                                                                    | Elvanse 30mg capsules                      | 1000000000                                                                                                    | to some uncoment careful to the state of the                                                                                                    | 100.0001                                                                                                    | 1     | 21.00      | -                |
| and a second second                                                                                             | 1.4.1                                                                                                    | Methadone 1mg/ml oral solution             | Indexed and inte                                                                                                    | CONTRACTOR INCOMES AND ADDRESS OF                                                                                                    | 10.000                                                                                                    | 1     | 805.00     | -                |
| ALC: NOTE: NOTE: NOTE: NOT                                                                                      | 801_000                                                                                                    | Equasym 10mg tablets                       | LOUIS CONTRACT                                                                                                    | In the Rest of Concession, Name and Address of the                                                                                                    | 100.000                                                                                                    | 1     | 9.00       | -                |
|                                                                                                    | and the second second s | Coal tar 2.5% scalp lotion                 | description of the                                                                                                    | In the second second second second                                                                                                    | states-                                                                                                    | 1     | 206,250.00 | -                |
| A 10 10 10 10 10 10 10 10 10 10 10 10 10                                                                        | No.                                                                                                    | Dexamfetamine 5mg tablets                  | Real Property lies                                                                                                    | at an increase called so and an interest                                                                                                    | STREET.                                                                                                    | 1     | 26.00      | -                |
| a real of the second                                                                                            | 1000                                                                                                    | Equasym XL 30mg capsules                   |                                                                                                    | In the way of the ready of the purchase                                                                                                    | A REAL PROPERTY OF                                                                                                    | 1     | 22.00      | -                |
|                                                                                                    | STORE OF STREET                                                                                                    | Longtec 10mg modified-release tablets      | Annual Annual                                                                                                    | to service of the second product of the                                                                                                    | Contraction of Contraction of Contra | 1     | 5.00       | -                |
| 1.1                                                                                                    | P.0000                                                                                                    | Longtec 40mg modified-release tablets      | Party and                                                                                                    | At the same there is all a field by many                                                                                                    | 17000                                                                                                    | 1     | 7.00       | -                |
|                                                                                                    | and and a second second second second second second second second second second second second second second se                                                                                                    | Longtec 80mg modified-release tablets      | descent in all lite                                                                                                    | to service, charactery property party                                                                                                    | 1000                                                                                                    | 1     | 28.00      | +                |
| And South State                                                                                                 | 100.00                                                                                                    | MST Continus 10mg tablets                  | And Designation                                                                                                    | at the same effectively of the local section.                                                                                                    | stand.                                                                                                    | 1     | 12.00      | +                |
|                                                                                                    | 40 mm                                                                                                    | MST Continus 15mg tablets                  | States and                                                                                                    | In the state of the second second sec | Conception of the local division of the local division of the loca | 1     | 4.00       | +                |
| A COLUMN TWO IS NOT                                                                                             | 100.0                                                                                                    | MST Continus 30mg tablets                  | Annual Article                                                                                                    | AL RECEIPTION OF THE PARTY OF THE                                                                                                    | statistics .                                                                                                    | 1     | 2.00       | -                |
| 1.10                                                                                                    | NUMBER OF STREET                                                                                                    | MST Continus 5mg tablets                   | TAXABLE PARTY.                                                                                                    | at he was shall and a fail is train.                                                                                                    | 1 PERCENT                                                                                                    | . 1   | 23.00      | +                |
|                                                                                                    | ACCESSION OF A DESCRIPTION OF A DESCRIPTION OF A DESCRIPR | Methylphenidate 10mg tablets               | And Address of the Owner of the Owner of the | A REPAIR AND A DRIVE AND A DRIVE AND A DRIVE                                                                                                    | And and a second second second second second second second second second second second second second second se                                                                                                    | 1     | 10.00      | +                |
| And Person in Fact, Spinster, Spinster, Spinster, Spinster, Spinster, Spinster, Spinster, Spinster, Spinster, S | POR CO                                                                                                    | Methylphenidate 5mg tablets                | Barris and Street                                                                                                    | at the same case of a set of the lot of                                                                                                    | stonet.                                                                                                    | 1     | 25.00      |                  |
|                                                                                                    | 1 (Bar) (                                                                                                    | Oxyact 10mg tablets                        |                                                                                                    | In the second second second second                                                                                                    |                                                                                                    | 1     | 28.00      | +                |
|                                                                                                    | 0.042                                                                                                    | Oxycodone 5mg modified-release tablets     | Anna Artist                                                                                                    | No. of Concession, and the second second sec | ACCRETING /                                                                                                    | 1     | 8.00       | *                |
|                                                                                                    | 10000                                                                                                    | Oxycodone 5mg/5ml oral solution sugar free |                                                                                                    | to be used about the scheme of the                                                                                                    | 170810                                                                                                    | 1     | 204.00     | *                |
|                                                                                                    | ACCESSION 1                                                                                                    | Sevredol 10mg tablets                      | Same and the second                                                                                                    | to service, characterized press Ar comp                                                                                                    | singer-                                                                                                    |       | 35.00      | +                |
| And Street State                                                                                                | 1000                                                                                                    | Xenidate XI, 18mg tablets                  | And in case of                                                                                                    | at an entry second state of the lines.                                                                                                    | 171878-                                                                                                    | 1     | 18.00      | *                |
|                                                                                                    | 2 (and 1)                                                                                                    | Zomorph 10mg modified-release capsules     |                                                                                                    | In the state of the second state of the second state                                                                                                    |                                                                                                    | 1     | 22.00      | +                |
| Totals                                                                                                    |                                                                                                    |                                            |                                                                                                    |                                                                                                    |                                                                                                    | 22    | 1          |                  |

Next, we will access the '**Private CD Analysis**' report. To access this from the 'Prescribing Reports' page simply click on the link for the report

| ₽ ePACT2                                                                  |                                                                                            |                           |                                                    | Home Catalog Favorites - Dashboards - Creat        | te 🕶 Open 👻 🧕 |
|---------------------------------------------------------------------------|--------------------------------------------------------------------------------------------|---------------------------|----------------------------------------------------|----------------------------------------------------|---------------|
|                                                                           |                                                                                            |                           |                                                    |                                                    | ¢ 0           |
|                                                                           |                                                                                            | ePACT2 Pres               | cribing Reports                                    |                                                    |               |
|                                                                           | News                                                                                       | Dashboards                | Prescribing Reports                                | Quick Search                                       |               |
|                                                                           | ৮ Key reports                                                                              | Prescribing Monitoring    | Controlled Drug Reports                            | Hospital Trust Reports                             |               |
|                                                                           | Invoice Reconciliation Reports                                                             | Prescribing Comparators   | Controlled Drug Comparators                        | Common Information Reports                         |               |
|                                                                           | Cost Comparators                                                                           | Prescribing Information   | A Controlled Drug Monitoring                       | ▶ MOKTT                                            |               |
|                                                                           | > Organisation & Demographic Information                                                   | Prescribing Cost Analysis | CD Requisitions (CD1)<br>Private CD Analysis (CD2) | Advanced Service Flu Report - Pharmacy Contractors |               |
|                                                                           |                                                                                            | Volume Comparators        | 2m                                                 |                                                    |               |
| Produced by the<br>View our accessi<br>Copyright NHSB<br>Terms & Conditio | NHS Business Services Authority (NHSBSA) Data Services Sitement here $SA2024$ $\oplus$ ons |                           | Business                                           | Services Authority                                 |               |

Or alternatively if you have already accessed the report through the 'CD Requisitions' report link, then simply select the 'Private CD Analysis' tab to change over to this report

| E CD MOIII     | itorina             |                       |                                                                                                    |                                                                                                    |                     |           | Home Catalog | Favorites • Dashboards • |   | Dpen • 🙁 |
|----------------|---------------------|-----------------------|----------------------------------------------------------------------------------------------------|----------------------------------------------------------------------------------------------------|---------------------|-----------|--------------|--------------------------|---|----------|
| CD Requisition | Private CD Analysis | Augusting information | COUNTRY REGION ICE<br>ENGLAND (1 - Select Value                                                                                                    | PRESCRIBER                                                                                                    | Apply Reset         |           |              |                          |   | ¢ 0      |
|                |                     | III Dec-23            |                                                                                                    |                                                                                                    |                     |           |              |                          |   | - 1      |
| Prescriber     | Prescriber<br>Code  | Prescriber Address    | BNF Presentation                                                                                                    | Private<br>Controlled<br>Drug<br>Items Quantity                                                                                                    | Dispenser<br>y Code | Dispenser | Dispen       | er Address               |   |          |
| Prescriber     | Prescriber<br>Code  | Prescriber Address    | BNF Presentation<br>Concerta XL 18mg tablets                                                                                                    | Private<br>Controlled<br>Drug<br>Items Quantity<br>3 15.0                                                                                                    | Dispenser<br>y Code | Dispenser | Dispen       | er Address               |   | ų        |
| Prescriber     | Prescriber<br>Code  | Prescriber Address    | BNF Presentation<br>Concerta XL, 18mg tablets<br>Concerta XL, 18mg tablets                                                                                                    | Private<br>Controlled<br>Drug<br>Items Quantity<br>3 15.00<br>1 30.00                                                                                                    | Dispenser<br>y Code | Dispenser | Dispen       | er Address               |   |          |
| Prescriber     | Prescriber<br>Code  | Prescriber Address    | BNF Presentation<br>Concerta XI, 18mg tablets<br>Concerta XI, 18mg tablets<br>Concerta XI, 27mg tablets                                                                                            | Private<br>Controlled<br>Drug<br>Items Quantity<br>3 15.00<br>1 30.00<br>3 15.00                                                                                                    | Dispenser<br>y Code | Dispenser | Dispen       | er Address               | - |          |
| Prescriber     | Prescriber<br>Code  | Prescriber Address    | BNF Presentation<br>Concerta XI. 18mg tablets<br>Concerta XI. 18mg tablets<br>Concerta XI. 27mg tablets<br>Concerta XI. 27mg tablets                                                               | Private<br>Controlled<br>Drug<br>Items Quantity<br>1 30.0<br>1 30.0<br>1 30.0<br>1 30.0                                                                                                    | Dispenser<br>Code   | Dispenser | Dispen       | er Address               | - | 1        |
| Prescriber     | Prescriber<br>Code  | Prescriber Address    | BNF Presentation<br>Concerta XI. 16mg tablets<br>Concerta XI. 16mg tablets<br>Concerta XI. 27mg tablets<br>Concerta XI. 27mg tablets<br>Medikinet XI. 30mg capsulas                                | Private<br>Controlled<br>Drug<br>Items         Quantity           3         15.0           1         30.0           1         30.0           61         30.0           1         30.0           1         30.0 | Dispenser<br>Code   | Dispenser | Dispen       | ier Address              | - | 1        |
| Prescriber     | Prescriber<br>Code  | Prescriber Address    | BNF Presentation<br>Concerta XI. 16mg tablets<br>Concerta XI. 16mg tablets<br>Concerta XI. 27mg tablets<br>Concerta XI. 27mg tablets<br>Anediknet XI. 30mg capsules<br>Methylobendiate Smg tablets | Private<br>Controlled<br>3 15.0<br>1 30.0<br>1 30.0<br>1 30.0<br>1 30.0<br>1 30.0<br>1 30.0<br>1 30.0                                                                                                    | Dispenser<br>y Code | Dispenser | Dispen       | ier Address              | - | 1        |

- The CD Private Analysis report provides data on the private prescribing of controlled drugs
- is shown at ICB level, and includes prescriber details, BNF Name, items and quantity prescribed, dispenser details

Select the criteria you wish to view by selecting the relevant month, ICB(s) etc from the drop-down lists available in the criteria selection options (highlighted red).

Remember to click the 'Apply' button (highlighted yellow) once all these selections have been made to return the data you want to see

| The CD Monitoring                                          |         |               |               |     |            |               | Home | Catalog | Favoriles • | Dashboards • | Create 👻 🕻 | lpen• \\ O |
|------------------------------------------------------------|---------|---------------|---------------|-----|------------|---------------|------|---------|-------------|--------------|------------|------------|
| CD Requisitions Private CD Analysis Supporting Information |         |               |               |     |            |               |      |         |             |              |            | ¢ 0        |
|                                                            | * MONTH | COUNTRY       | REGION        | ICB | PRESCRIBER |               |      |         |             |              |            | *          |
|                                                            | Nov-23  | ▼ ENGLAND (1▼ | -Select Value | -   | 1          | Apply Reset • |      |         |             |              |            |            |
| CD2. Private CD Analysis<br>for tin De                     | ec-23   |               |               |     |            |               |      |         |             |              |            |            |

The system will then return the results for the criteria selected, showing all private prescribing of controlled drugs within the ICB(s) selected

| CD Monit        | oring              |                                                                                                    |                                               |                                        |          |                   |                                   | Home Catalog Favorites • Dashboards • Create • Open • 🧕                                                         |
|-----------------|--------------------|----------------------------------------------------------------------------------------------------|-----------------------------------------------|----------------------------------------|----------|-------------------|-----------------------------------|----------------------------------------------------------------------------------------------------|
| CD Requisitions | Private CD Ar      | nalysis Supporting Information                                                                                                    |                                               |                                        |          |                   |                                   | ÷ 0                                                                                                    |
| CD2. Privat     | te CD Analys       | ils                                                                                                    | * MONTH COUNTRY<br>Nov-23 V ENGLAND (1V       | REGION                                 |          | PRE:              | Apply Reset •                     |                                                                                                    |
| Prescriber      | Prescriber<br>Code | Prescriber Address                                                                                                    | BNF Presentation                              | Private<br>Controlled<br>Drug<br>Items | Quantity | Dispenser<br>Code | Dispenser                         | Dispenser Address                                                                                               |
|                 |                    | 101 (101 (101 (101 (101 (101 (101 (101                                                                                                    | Dexamfetamine 10mg tablets                    | 1                                      | 56.00    | 100               | ALC: NOT A REAL OF                | to a sector of the conduction of the later                                                                      |
| in cashier      | 1.100              | And inclusions, and includes and construction                                                                                                    | Lisdexamfetamine 30mg capsules                | 1                                      | 14.00    | 100               | No. Anno 1990 - Anno 1990         | manufacture and the second second second second                                                                 |
| 1.000           |                    | And in case of the second second seco | Lisdexamfetamine 50mg capsules                | 1                                      | 20.00    |                   | 1000 C                            | the second second second second                                                                                 |
| in such a       | 1.141              | International second second se | Methylphenidate 10mg tablets                  | 1                                      | 56.00    | 100               | Contract Contract of Contract     | sectors and permitting dates and                                                                                |
| 10.000          | 1100               | And the second design of the second second s | Methylphenidate 18mg modified-release tablets | 1                                      | 21.00    | 1.00              | 1. PT. PT. 1991.00                | THE OWNER AND PROPERTY AND ADDRESS OF                                                                           |
| 1.00            | 1.140              | Induction approximation ( provide                                                                                                    | Methylphenidate 18mg modified-release tablets | 2                                      | 28.00    | -                 | and a second second               | and the lateral point with the point of the                                                                     |
| 1.00            | 1111               | And other Designation of the local distance of the local distance  | Methylphenidate 18mg modified-release tablets | 1                                      | 28.00    | -                 | AND DESCRIPTION OF TAXABLE PARTY. | Internet of the second second second second                                                                     |
|                 |                    |                                                                                                    |                                               |                                        |          |                   |                                   |                                                                                                    |
|                 |                    | Provide a second second s                                                                                                    | Methylphenidate 5mg tablets                   | 1                                      | 28.00    |                   |                                   | press and a second second second second second second second second second second second second second second s |

**Remember:** all of the data from these reports can be printed or exported out of the system using the print/export options underneath the results of each report you run:

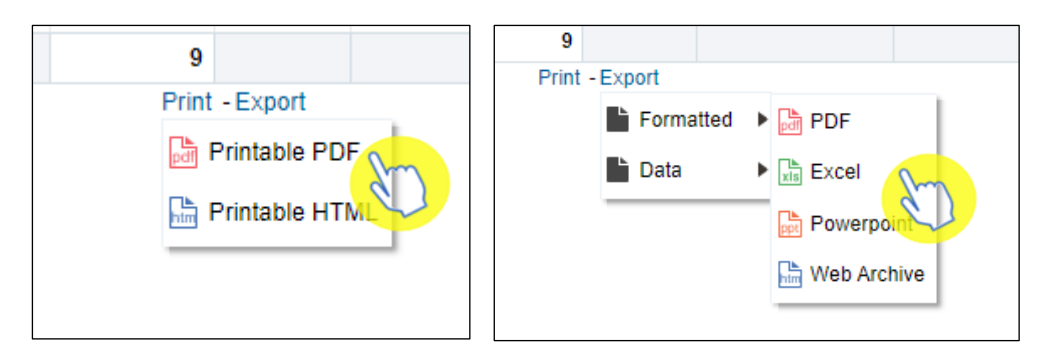

#### **Other Reports Available for CD Accountable Officers**

ePACT2 also has a variety of other reports concerning the prescribing of Controlled Drugs. These reports can be found within the 'Controlled Drug Reports' and 'Controlled Drug Comparators' sections (above the 'Controlled Drug Monitoring' section) within the Prescribing Reports area of ePACT2 (shown below).

|                                                                    |                         |                                                                                  |                                                    | - |
|--------------------------------------------------------------------|-------------------------|----------------------------------------------------------------------------------|----------------------------------------------------|---|
|                                                                    | ePACT2 F                | Prescribing Reports                                                              |                                                    |   |
| News                                                               | Dashboards              | Prescribing Reports                                                              | Quick Search                                       |   |
| Key reports                                                        | Prescribing Monitoring  | Controlled Drug Reports                                                          | Hospital Trust Reports                             |   |
| Invoice Reconciliation Reports                                     | Prescribing Comparators | CD Injections Practice Report (CD10)<br>CD Injections Presentation Report (CD11) | Common Information Reports                         |   |
| Cost Comparators                                                   | Prescribing Information | Practice Non-Medical Schedule 2 (CD7)                                            | ▶ MOKTT                                            |   |
| Organisation & Demographic Information                             | Volume Comparators      | Practice Non-Medical Schedule 3 (CD8)<br>Schedule 2 CD Drugs Prescribed (CD3)    | Advanced Service Flu Report - Pharmacy Contractors |   |
|                                                                    |                         | Schedule 3 CD Drugs Prescribed (CD4)<br>Schedule 4 CD Drugs Prescribed (CD5)     |                                                    |   |
|                                                                    |                         | Schedule 5 CD Drugs Prescribed (CD6)                                             |                                                    |   |
|                                                                    |                         | a Controlled Drug Comparators                                                    |                                                    |   |
|                                                                    |                         | Schedule 2 Items (CD4)<br>Schedule 2 Items (Excluding Methadone) (CD5)           |                                                    |   |
|                                                                    |                         | Schedule 3 Items (CD6)                                                           |                                                    |   |
|                                                                    |                         | Total Items (CD3)                                                                |                                                    |   |
|                                                                    |                         | a Controlled Drug Monitoring                                                     |                                                    |   |
|                                                                    |                         | CD Requisitions (CD1)                                                            |                                                    |   |
|                                                                    |                         | Private CD Analysis (CD2)                                                        |                                                    |   |
| iced by the NHS Business Services Authority (NHSBSA) Data Services |                         |                                                                                  | NHS                                                |   |

## **Getting more help**

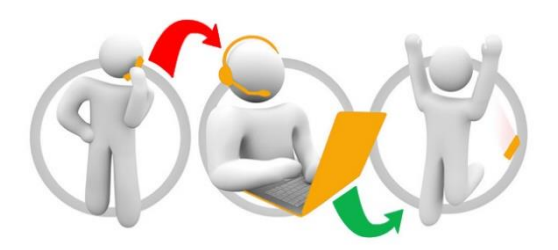

#### Additional training material and user guides

The ePACT2 training team has developed several how to guides to help you get the best out of ePACT2. These can be found on our <u>ePACT2 user guides page.</u>

#### Webinar sessions

We offer a free, personalised webinar training service to all our users and you can book as many as you need.

You can let us know if you have any specific topics or reports you'd like to cover or if you would prefer an introductory tour. You can take part wherever you are as long as you can get online.

You can find our more and book your webinar by going to our ePACT2 training page.